Motors

**Automation** 

Energy Transmission and Distribution

Coatings

# SSW900 - AOI

Configuration

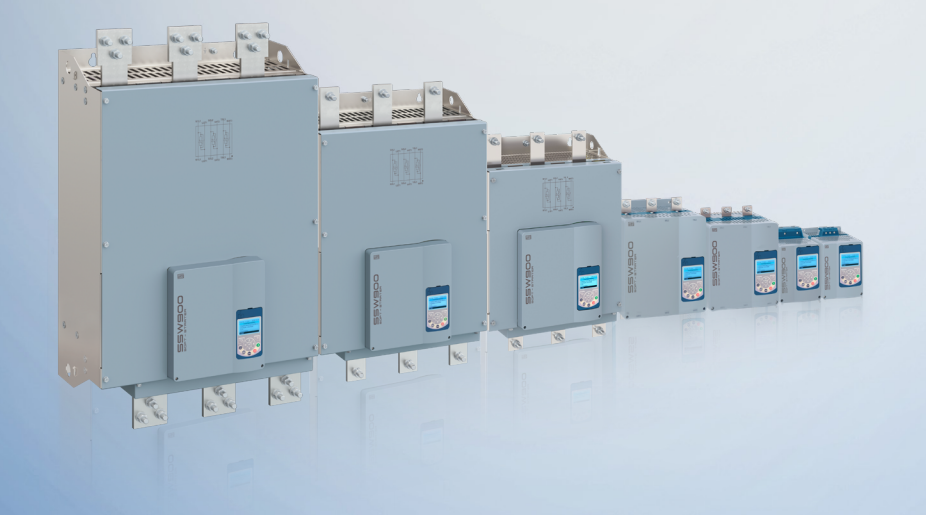

**Driving efficiency and sustainability** 

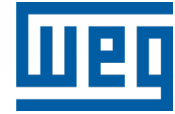

## WEG SSW900 AOI Configuration

## Prerequisites

## **Exclusions**

This document does not go into detail of setting up a controller in RSLOGIX/STUDIO 5000.

The connection and configuration of the IP network is beyond the scope of this document.

All non-communication specific parameters on the SSW900 are excluded from the configuration requirements of this document.

## System Components

This document assumes that the following components are available and configured:

- ControlLogix or CompactLogix PLC controller running version 20 (or higher) firmware
- 10/100 or faster ethernet network with IP connectivity and IP addresses for both the PLC and SSW900

## **EDS** Installation

Begin by adding the EDS file for the SSW900 if it is not already in the project.

Note: please be sure to select the correct version of the EDS file. There are two versions. One is the SSW-CETH-W, and one is the SSW900-CETH-N. This example uses SSW-CETH-W.

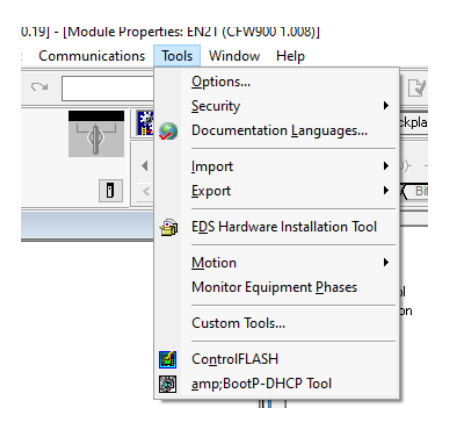

From inside Logix Designer, go to Tools -> EDS Hardware Installation Tool

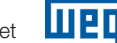

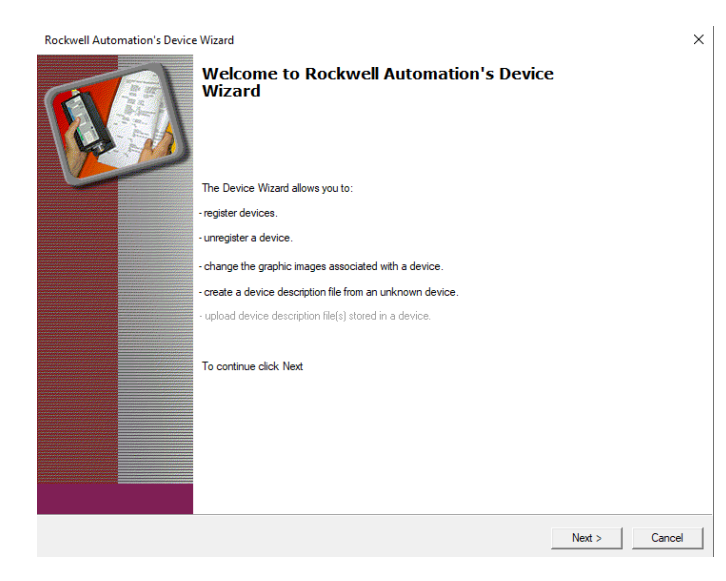

#### Click Next >

| Rockwell Automation's Device Wizard                                                                                                    |               | ×      |
|----------------------------------------------------------------------------------------------------|---------------|--------|
| <b>Options</b><br>What task do you want to complete?                                                                                                    |               |        |
| <ul> <li>Register a device description file(s).<br/>This option will add a device(s) to our database.</li> </ul>                                           |               |        |
| <ul> <li>Unregister a device.<br/>This option will remove a device that has been registered by a Device<br/>Description File from our database.</li> </ul> |               |        |
| C Create a device description file.<br>This option creates a new device description file that allows our software to recognize your device.                |               |        |
| Upload device description file(s) from the device.<br>This option uploads and registers the device description file(s) stored in the device.               |               |        |
|                                                                                                    | < Back Next > | Cancel |

Click Next >

### SSW900 AOI Configuration

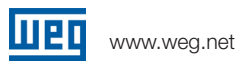

| Rockwell Automation's Device Wizard                                                                                                    | ×     |
|----------------------------------------------------------------------------------------------------|-------|
| <b>Registration</b><br>Device Description file(s) will be added to your system for use in Rockwell Automation applications.                 |       |
| • Register a single device description file                                                                                                 |       |
| C Register a directory of device description files 🛛 🗌 Look in subfolders                                                                   |       |
| Named:                                                                                                    |       |
| Browse                                                                                                    |       |
| * If there is an icon file (.ico) with the same name as the file(s) you are registering then this image will be associated with the device. |       |
| To perform an installation test on the file(s), click Next                                                                                  |       |
| < Back Next > Ca                                                                                                    | ancel |

#### Click Browse ...

| 👹 Select a Device description file                                                                                                    |     |                     | ×          |
|----------------------------------------------------------------------------------------------------|-----|---------------------|------------|
| $\leftrightarrow$ $\rightarrow$ $\checkmark$ $\bigstar$ EDS files $\Rightarrow$ WEG-SSW900-ethernet-ip-eds-v1.5x-application                                                                                                    | 5 V | Search WEG-SSW900-6 | ethernet 🔎 |
| Organize 👻 New folder                                                                                                    |     | -                   |            |
| <ul> <li>Projects</li> <li>WEG-SSW900-et</li> <li>This PC</li> <li>3D Objects</li> <li>Desktop</li> <li>Documents</li> <li>Documents</li> <li>Downloads</li> <li>Music</li> <li>Pictures</li> <li>Videos</li> <li>Local Disk (C:)</li> </ul> |     |                     |            |
| File name: EIP_SSW900_V15X.eds                                                                                                    | ~   | EDS Files (*.eds)   | ~          |
|                                                                                                    |     | Open                | Cancel     |

Browse to where the downloaded eds file is located and click Open

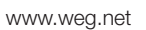

| Rockwell Automation's Device Wizard                                                                                                    | ×      |
|----------------------------------------------------------------------------------------------------|--------|
| <b>Registration</b><br>Device Description file(s) will be added to your system for use in Rockwell Automation applications.              |        |
|                                                                                                    |        |
| Register a single device description file                                                                                                |        |
| C Register a directory of device description files 👘 Look in subfolders                                                                  |        |
| Named:                                                                                                    |        |
| C:\EDS files\WEG-SSW900-ethemet-ip-eds-v1.5x-application\EIP_SSW Browse                                                                  |        |
| If there is an icon file (ico) with the same name as the file(s) you are registering then this image will be associated with the device. |        |
| To perform an installation test on the file(s), click Next                                                                               |        |
|                                                                                                    |        |
| < Back Next > 0                                                                                                    | Cancel |

Click Next >

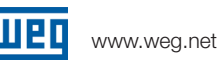

| Rockwell Automation's Device Wizard                                                                                                    | ×    |
|----------------------------------------------------------------------------------------------------|------|
| Device Description File Installation Test Results<br>This test evaluates each Device Description File for errors in the device description file. This test does not guarantee Device<br>Description File validity. |      |
| □Ē Installation Test Results                                                                                                    | _    |
| c:\eds files\weg-ssw900-ethemet-ip-eds-v1.5x-application\eip_ssw900_v15x.eds                                                                                                    |      |
|                                                                                                    |      |
|                                                                                                    |      |
|                                                                                                    |      |
|                                                                                                    |      |
|                                                                                                    |      |
|                                                                                                    |      |
|                                                                                                    |      |
|                                                                                                    |      |
|                                                                                                    |      |
|                                                                                                    |      |
|                                                                                                    |      |
|                                                                                                    |      |
|                                                                                                    |      |
|                                                                                                    |      |
| View file                                                                                                    |      |
|                                                                                                    |      |
|                                                                                                    |      |
| < Back Next > Car                                                                                                    | ncel |

There should be a green checkmark. Click Next >

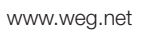

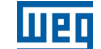

| Rockwell Automation's Device Wizard                                                        | ×      |
|--------------------------------------------------------------------------------------------|--------|
| Change Graphic Image<br>You can change the graphic image that is associated with a device. |        |
| Product Types                                                                              |        |
| Change icon<br>Vendor Specific Type                                                        |        |
|                                                                                            |        |
|                                                                                            |        |
| < Back Next >                                                                              | Cancel |

Click Next >

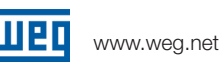

| Rockwell Automation's Device Wizard                                      |        |        | ×      |
|--------------------------------------------------------------------------|--------|--------|--------|
| Final Task Summary<br>This is a review of the task you want to complete. |        |        |        |
| You would like to register the following device.<br>SSW900               |        |        |        |
|                                                                          |        |        |        |
|                                                                          | < Back | Next > | Cancel |

Click Next >

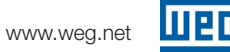

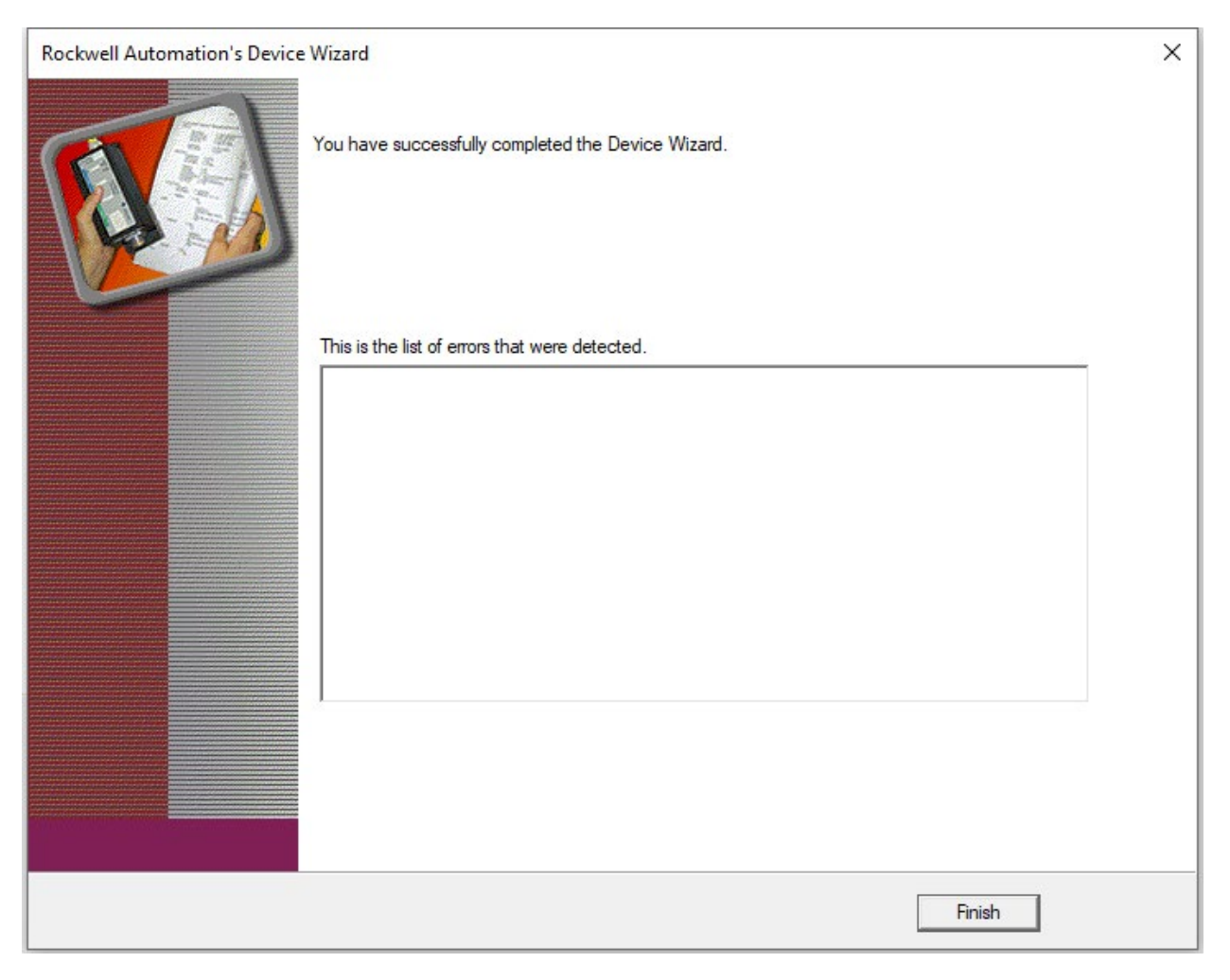

**Click Finish** 

The EDS file is now installed and the SSW900 can be added as an Ethernet/IP device in the device tree.

## AOI

#### SSW900

This AOI controls the SSW900 and handles the following additional parameters:

Outputs

- Output Current
- Output Torque
- Output Voltage
- Output Frequency
- Last Fault Code

#### Create the Ethernet/IP Device

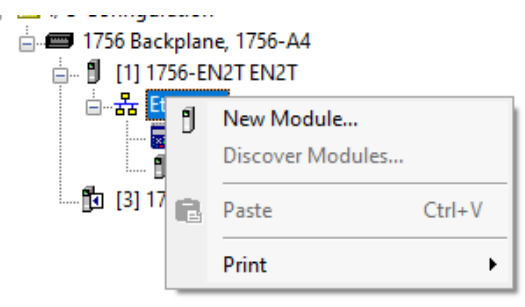

In the device tree, right click on the Ethernet bus that will contain the SSW900 and click New Module....

| lect Module Type               |                                   |                  |                   |
|--------------------------------|-----------------------------------|------------------|-------------------|
| Catalog Module Discovery Favor | ites                              |                  |                   |
|                                |                                   |                  |                   |
| Enter Search Text for Module T | De Clear Filters                  |                  | Show Filters 🞽    |
|                                | Citizan Inters                    |                  |                   |
| Catalog Number                 | Description                       | Vendor           | Category ^        |
| 1420-V1P-ENT                   | Powermonitor 500                  | Rockwell Autom   | PowerMonitor 50(  |
| 0001_0073_010D                 | 48MS-SN1PF1-M2                    | Rockwell Autom   | Rockwell Automa   |
| 0001_0073_010E                 | 48MS-SN1PF2-M2                    | Rockwell Autom   | Rockwell Automa   |
| 0005_007B_0030                 | SP600                             | Rockwell Autom   | DPI to EtherNet/I |
| 0005_007B_0038                 | SP600 ER 400V                     | Rockwell Autom   | DPI to EtherNet/I |
| 0005_007B_0039                 | SP600 ER 200V                     | Rockwell Autom   | DPI to EtherNet/I |
| 0005_007B_003A                 | SP600 ER 600V                     | Rockwell Autom   | DPI to EtherNet/I |
| 0005_007B_0060                 | Liquiflo 2.0                      | Rockwell Autom   | DPI to EtherNet/I |
| 0005_007F_0027                 | MD60                              | Rockwell Autom   | MDI to EtherNet/  |
| 0005_007F_0028                 | MD65                              | Rockwell Autom   | MDI to EtherNet/  |
| 100-1167-001                   | SynapSense Industrial Gateway     | Panduit Corporat | Communication     |
| 1305-ACDrive-EN1               | 1305 AC Drive via 1203-EN1        | Rockwell Autom   | Drive             |
| 1336E-IMPACTDrive-EN1          | 1336 IMPACT Drive via 1203-EN1    | Rockwell Autom   | Drive             |
| 1000E DI LICIIDana ENIT        | 1000 DELLO IL D202, 422, 1000 ENH | D==1             | D.2               |
|                                |                                   |                  | 2                 |
| 671 of 671 Module Types Found  | 1                                 |                  | Add to Favorites  |
|                                |                                   |                  |                   |
| Close on Create                |                                   | Create           | Close Help        |
|                                |                                   |                  |                   |

In the Select Module Type dialog box, enter in "SSW900" in the search field

Note: there are two versions of the EthernetIP card for the SSW900. This document assumes the model is the SSW-CETH-W. Using SSW900-CETH-N will require importing a different EDS file and creating a different device in the Ethernet tree. Beyond this, everything else remains the same.

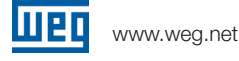

шед

| SSW                                                                                                    |                                   |                      | Clea | r Filter: | 5                                                                  |                                                                  | Hide Filte  | rs 🎗    |
|----------------------------------------------------------------------------------------------------|-----------------------------------|----------------------|------|-----------|--------------------------------------------------------------------|------------------------------------------------------------------|-------------|---------|
| <ul> <li>✓</li> <li>✓</li> <li>✓</li> <li>✓</li> <li>✓</li> <li>AC Dri</li> <li>✓</li> <li>Analog</li> </ul> | Module Ty<br>omm-ER<br>ive Device | vpe Category Filters | ^    |           | Moo<br>Advanced Energy<br>Bray International<br>Buerkert Fluid Cor | dule Type Vendor<br>/ Industries, Inc.<br>, Inc<br>ntrol Systems | Filters     | ,       |
| < CIP M                                                                                                    | otion Safety Track                | Section              | >    | ′ ⊻       | Dialight                                                           |                                                                  |             | >       |
| Catalog Nu                                                                                                   | mber                              | Description          |      |           |                                                                    | Vendor                                                           | Category    |         |
| SSW90                                                                                                    | 0-CETH-W                          | SSW900               |      |           |                                                                    | WEG                                                              | Generic Dev | ice (ke |
|                                                                                                    |                                   |                      |      |           |                                                                    |                                                                  |             |         |
|                                                                                                    |                                   |                      |      |           |                                                                    |                                                                  |             |         |
|                                                                                                    |                                   |                      |      |           |                                                                    |                                                                  |             |         |

There should be an entry matching the above screenshot.

Highlight the SSW900-CETH-W and click Create

| New Module                                                           |                                                                                                    |                                            | × |
|----------------------------------------------------------------------|----------------------------------------------------------------------------------------------------|--------------------------------------------|---|
| General*                                                             | General                                                                                                    |                                            |   |
| Connection<br>Module Info<br>Internet Protocol<br>Port Configuration | Type:<br>Vendor:<br>Parent:<br>Name:<br>Description:<br>Description:<br>Revision:<br>Electronic Ke<br>Connections | SSW900-CETH-W SSW900<br>WEG<br>EN2T<br>SS1 |   |
| Status: Creating                                                     |                                                                                                    | OK Cancel Help                             |   |

Give the SSW900 a Name and IP address. Before clicking on OK, click on the Change ... button in the module definition.

| Module Definition                    |         |       | ×           |  |  |  |
|--------------------------------------|---------|-------|-------------|--|--|--|
| Revision: 1                          | ~       | 050 ≑ | ]           |  |  |  |
| Electronic Keying: Compatible Module |         |       |             |  |  |  |
| Connections:                         |         |       |             |  |  |  |
| Name                                 |         | Size  |             |  |  |  |
| 110/160 Manufacturer                 | Input:  | 2     | SINT        |  |  |  |
| Parameters                           | Output: | 2     | Ň           |  |  |  |
|                                      |         |       | SINT<br>INT |  |  |  |
|                                      |         |       |             |  |  |  |
|                                      |         |       |             |  |  |  |
|                                      |         |       |             |  |  |  |
|                                      |         |       |             |  |  |  |
| ОК                                   | Canc    | el    | Help        |  |  |  |

Change the type to INT

| Module Definition                                   | *      |                   |         |      | Х |
|-----------------------------------------------------|--------|-------------------|---------|------|---|
| Revision: 1<br>Electronic Keying: C<br>Connections: | Compat | v [               | 030 🜩   |      | ~ |
| Name                                                |        |                   | Size    |      |   |
| 110/160 Manufacture<br>Parameters                   | er     | Input:<br>Output: | 16<br>1 | INT  | ~ |
| Output: 1                                           |        |                   |         |      |   |
|                                                     |        |                   |         |      |   |
|                                                     |        |                   |         |      |   |
|                                                     |        |                   |         |      |   |
| ОК                                                  |        | Cance             | el      | Help |   |

The Input and output size should be set to 16 and 1 respectively. Also, change the revision to 1.030. At the time of this publication, this is the firmware version available.

Click OK

| RSLogix 5 | RSLogix 5000 X -                                                                                                    |  |  |  |  |  |
|-----------|----------------------------------------------------------------------------------------------------|--|--|--|--|--|
|           | These changes will cause module data types and properties to change.<br>Data will be set to default values unless it can be recovered from the existing module properties.<br>Verify module properties before Applying changes. |  |  |  |  |  |
|           | Change module definition?                                                                                                    |  |  |  |  |  |
|           | Yes No                                                                                                    |  |  |  |  |  |

Click Yes

At this point, no other changes are required. However, changing the RPI can be done, if the need arises.

Once satisfied with the settings, Click OK

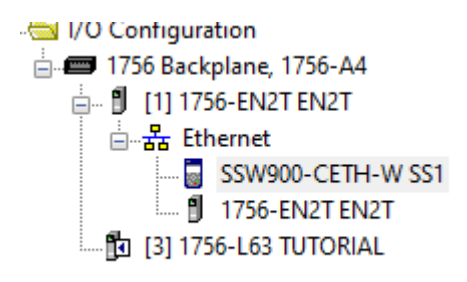

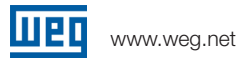

There should now be an instance of the SSW900 in the device tree

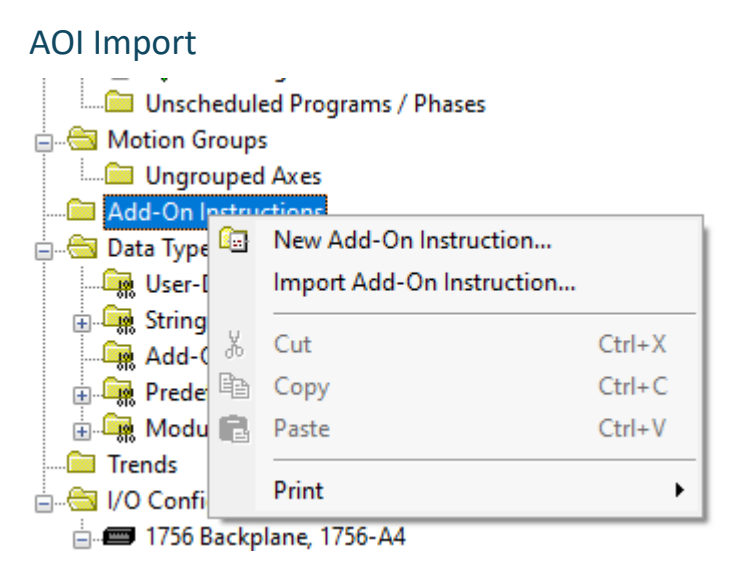

In the device tree, right click on Add-On Instructions and click on Import Add-On Instruction...

| 👹 Import Add-On Instruction 🛛 🕹 |                    |                                |                                    |               |
|---------------------------------|--------------------|--------------------------------|------------------------------------|---------------|
| Look in:                        | V1.0               | ~                              | G 👂 🖻 🛄 -                          |               |
| *                               | Name<br>SSW900.L5X | ^                              | Date modified<br>9/19/2024 9:52 AM | Type<br>RSLoi |
| Quick access                    | -                  |                                |                                    |               |
| Desktop                         |                    |                                |                                    |               |
| -                               |                    |                                |                                    |               |
| Libraries                       |                    |                                |                                    |               |
| This PC                         |                    |                                |                                    |               |
| <b></b>                         |                    |                                |                                    |               |
| Network                         | <                  |                                |                                    | >             |
|                                 | File name:         | SSW900                         | ~                                  | Import        |
|                                 | Files of type:     | RSLogix 5000 XML Files (*.L5X) | $\sim$                             | Cancel        |
|                                 | Files containing:  | Add-On Instruction             | ~                                  | Help          |
|                                 | Into:              | 🗀 Add-On Instructions          | ~                                  |               |
|                                 |                    |                                |                                    | .:            |

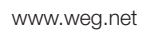

Select the appropriate add-on instruction (SSW900.L5X) and click Import....

| Import Configuration X |                                            |                  |                          |            |                |    |
|------------------------|--------------------------------------------|------------------|--------------------------|------------|----------------|----|
| Z Z                    | Find:<br>Find Within: Final Name, Descript | ion              | Find/Replace             |            |                |    |
| Import C               | ontent:                                    |                  |                          |            |                |    |
| - 🔄                    | Add-On Instructions                        | Configure Add-Or | n Instruction Properties |            |                | ۰. |
|                        | Parameters and Local Tage                  | Import Name:     | SSW900                   |            |                |    |
|                        | - Boutines                                 | Operation:       | Create ~                 |            |                |    |
|                        | Errors/Warnings                            | Final Name:      | SSW900 🗸                 | Properties |                |    |
|                        |                                            | Description:     | WEG ADI SSW900           |            |                |    |
|                        |                                            |                  |                          |            |                |    |
|                        |                                            |                  |                          |            |                |    |
|                        |                                            |                  | ×                        |            |                |    |
|                        |                                            | Revision:        | v1.0 Release             |            |                |    |
|                        |                                            | Revision Note:   |                          |            |                |    |
|                        |                                            | Vendor:          |                          |            |                |    |
|                        |                                            |                  |                          |            |                |    |
|                        |                                            |                  |                          |            |                |    |
|                        |                                            |                  |                          |            |                |    |
|                        |                                            |                  |                          |            |                |    |
|                        |                                            |                  |                          |            |                |    |
| <                      | >                                          |                  |                          |            |                |    |
|                        |                                            |                  |                          |            |                |    |
|                        |                                            |                  |                          |            | OK Cancel Help |    |
| Ready                  |                                            |                  |                          |            |                |    |

Review the proposed changes and click OK

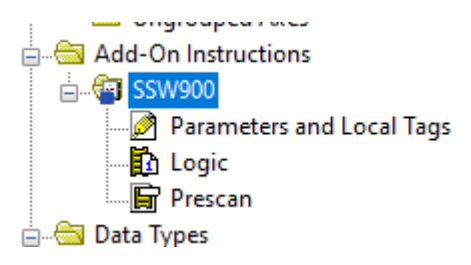

There should now be this add-on instruction in the project.

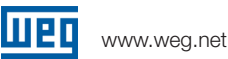

#### **AOI Usage**

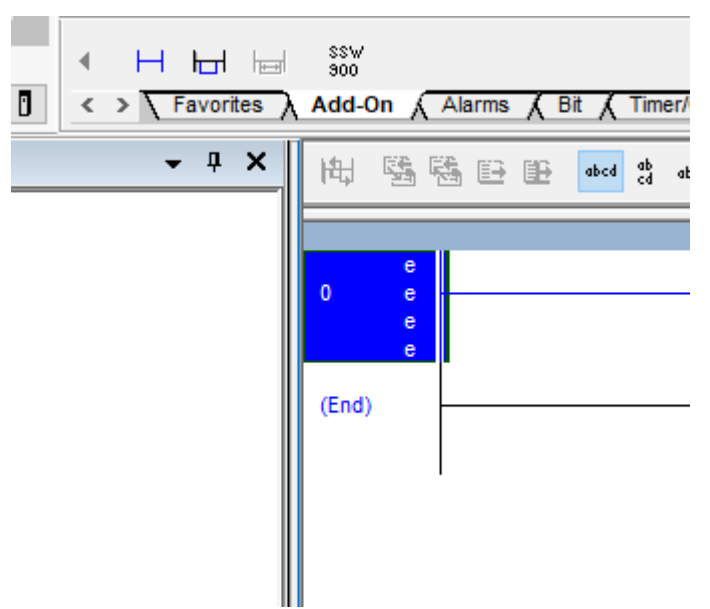

On an empty rung of ladder, add an instance of the newly imported add-on instruction by clicking on the Add-On bar and clicking the SSW900 symbol

|   | b=Branch, c=CTU, d=GEQ, f=XIO, I=OTL, o=OTE, r=RUNG, t=TON, u=OTU, x=XIC |                       |                |                                      |
|---|--------------------------------------------------------------------------|-----------------------|----------------|--------------------------------------|
|   | е                                                                        | SSW900                |                |                                      |
| 0 | е                                                                        | WEG AOI SSW900        |                |                                      |
|   | е                                                                        | SSW900                | ?              | <pre>(sts_Connection_Faulted)—</pre> |
|   | е                                                                        | ConnectionFaulted     | ?              | -(sts_Faulted)                       |
|   | е                                                                        |                       | ??             | -(sts_Local)                         |
|   | е                                                                        | Inputs                | ?              | -(sts_Connection_Ready)-             |
|   | е                                                                        | Outputs               | ?              | -(sts_InitTest)                      |
|   | е                                                                        | cmd_Enable            | ??             | -(sts_Ctrl_from_net)                 |
|   | е                                                                        | cmd_NetCtrl           | ??             | -(sts_RunningForward)                |
|   | е                                                                        | cmd_Fault_Reset       | ??             | -(sts_RunningReverse)                |
|   | е                                                                        | cmd_RunForward        | ??             | -(sts_JoggingForward)                |
|   | е                                                                        | cmd_RunReverse        | ??             | -(sts_JoggingReverse)                |
|   | е                                                                        | cmd_JogForward        | ??             | -(sts_FailedToStart)                 |
|   | е                                                                        | cmd_JogReverse        | ??             | -(sts_FailedToStop)                  |
|   | е                                                                        | cfg_FaiToStartDelay   | ??             | -(sts_Alarm)                         |
|   | е                                                                        | cfg_FaiToStopDelay    | ??             | -(AutoFaultResetExceed)              |
|   | е                                                                        | cfg_AutoFaultResetNum | ??             | -(sts_Enabled)                       |
|   | е                                                                        | val_R_PhaseCurrent    | ??             | -(sts_rampUp)                        |
|   | е                                                                        | val_S_PhaseCurrent    | ??             | -(sts_fullVoltage)                   |
|   | е                                                                        | val_T_PhaseCurrent    | ??             | -(sts_Bypass)                        |
|   | е                                                                        | val_CurrentAvg        | ??             | -(sts_rampDown)                      |
|   | е                                                                        | val_R_S_Line          | ??             | -(sts_remote)                        |
|   | е                                                                        | vaLS_T_Line           | ??             | -(sts_braking)                       |
|   | е                                                                        | val_T_R_Line          | ??             | -(sts_fwd_rev_Switch)                |
|   | е                                                                        | val_Avg_Line_Volt     | ??             | -(sts_Ton)                           |
|   | е                                                                        | val_Avg_Out_Volt      | ??             | -(sts_Toff)                          |
|   | е                                                                        | val_SCR_Temp          | ??             |                                      |
|   | е                                                                        | val_FaultCode         | ??             |                                      |
|   | е                                                                        | Sign                  | ature ID: E811 | A091                                 |
|   | е                                                                        |                       | atore ib. For  | A001                                 |
|   | е                                                                        |                       |                |                                      |
|   |                                                                          |                       |                |                                      |

The Add-On requires a tag to be created. Create this tag by typing a name in the SSW900 field and rightclicking and selecting <u>N</u>ew "Tag"

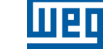

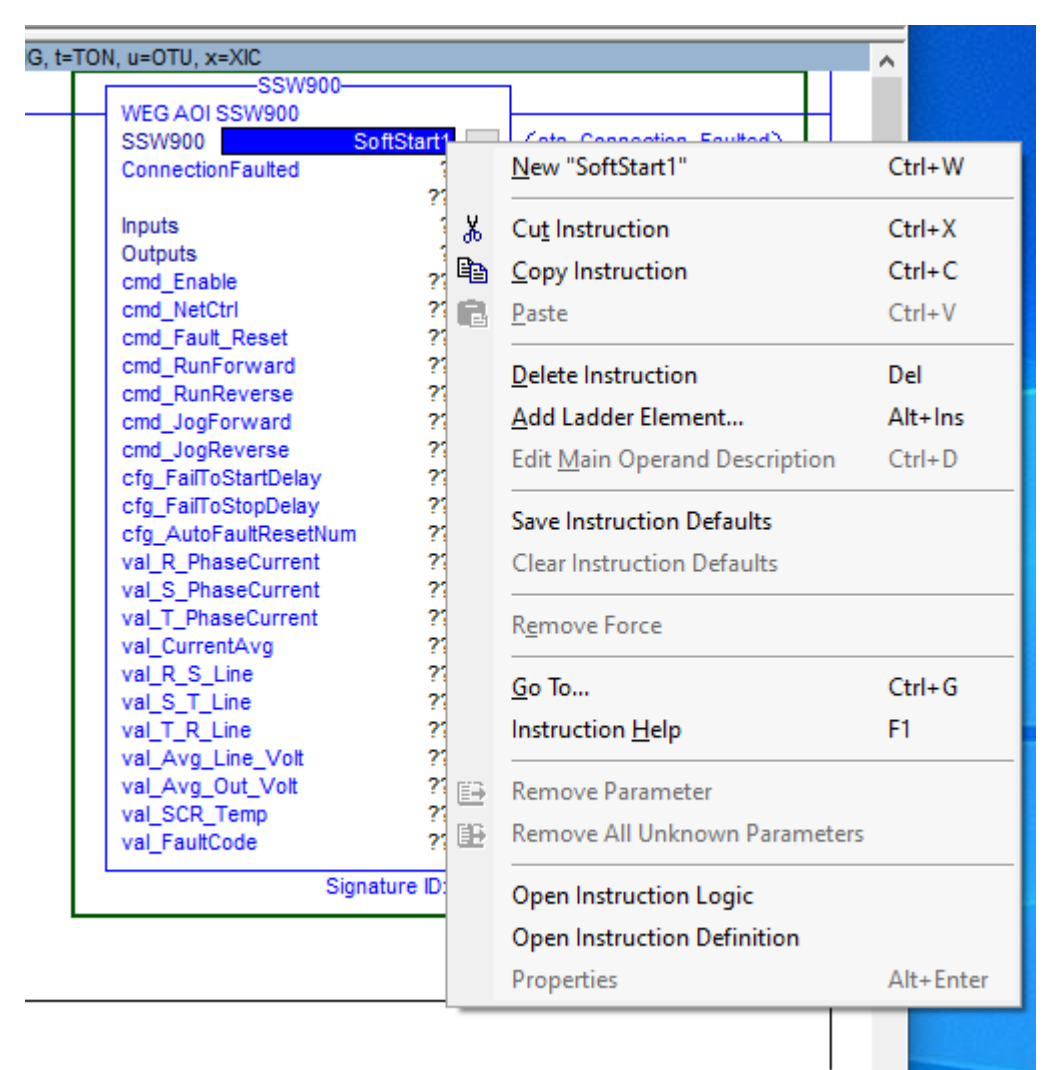

## SSW900 AOI Configuration

| New Tag             |                     | ×          |
|---------------------|---------------------|------------|
| Name:               | SoftStart1          | Create 🛛 🔻 |
| Description:        | ^                   | Cancel     |
|                     |                     | Help       |
|                     | ~                   |            |
| Usage:              | <normal> ~</normal> |            |
| Туре:               | Base V Connection   |            |
| Alias For:          | ×                   |            |
| Data Type:          | SSW900              |            |
| Scope:              | 🕞 MainProgram 🗸 🗸   |            |
| External<br>Access: | Read/Write ~        |            |
| Style:              | ~                   |            |
| Constant            |                     |            |
| Open Conf           | iguration           |            |

Give any appropriate description and scope (the tag can be either program or controller scoped)

| WEG AOI SSW900        |                |                            |  |  |
|-----------------------|----------------|----------------------------|--|--|
| SSW900                |                | -                          |  |  |
| WEG AOI SSW900        |                |                            |  |  |
| SSW900 S              | oftStart1      | -(sts_Connection_Faulted)- |  |  |
| ConnectionFaulted     | ?              | -(sts_Faulted)             |  |  |
|                       | ??             | -(sts_Local)               |  |  |
| Inputs                | ?              | -(sts_Connection_Ready)    |  |  |
| Outputs               | ?              | -(sts_InitTest)            |  |  |
| cmd_Enable            | 0 🗧            | -(sts_Ctrl_from_net)       |  |  |
| cmd_NetCtrl           | 1 🗧            | -(sts_RunningForward)      |  |  |
| cmd_Fault_Reset       | 0 🗧            | -(sts_RunningReverse)      |  |  |
| cmd_RunForward        | 0 🗧            | -(sts_JoggingForward)      |  |  |
| cmd_RunReverse        | 0 🗧            | -(sts_JoggingReverse)      |  |  |
| cmd_JogForward        | 0 🗧            | -(sts_FailedToStart)       |  |  |
| cmd_JogReverse        | 0 🗧            | -(sts_FailedToStop)        |  |  |
| cfg_FailToStartDelay  | 0 🗧            | -(sts_Alarm)               |  |  |
| cfg_FailToStopDelay   | 0 🗧            | -(AutoFaultResetExceed)    |  |  |
| cfg_AutoFaultResetNum | 0 🗧            | -(sts_Enabled)             |  |  |
| val_R_PhaseCurrent    | 0.0 🗲          | -(sts_rampUp)              |  |  |
| val_S_PhaseCurrent    | 0.0 🗲          | -(sts_fullVoltage)         |  |  |
| val_T_PhaseCurrent    | 0.0 🗲          | -(sts_Bypass)              |  |  |
| val_CurrentAvg        | 0.0 🗲          | -(sts_rampDown)            |  |  |
| val_R_S_Line          | 0.0 🗲          | -(sts_remote)              |  |  |
| val_S_T_Line          | 0.0 🗲          | -(sts_braking)             |  |  |
| val_T_R_Line          | 0.0 🗲          | -(sts_fwd_rev_Switch)      |  |  |
| val_Avg_Line_Volt     | 0.0 🗲          | -(sts_Ton)                 |  |  |
| val_Avg_Out_Volt      | 0.0 🗲          | -(sts_Toff)                |  |  |
| val_SCR_Temp          | 0 🗧            |                            |  |  |
| val_FaultCode         | 0 🗲            |                            |  |  |
| Sign                  | ature ID: F811 | Å091                       |  |  |

Next the Connection Faulted, Inputs, and Outputs need to be populated as follows:

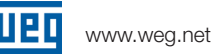

www.weg.net

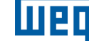

-

\_

#### WEG AOI SSW900

| SSW900                       |               | 1                          |
|------------------------------|---------------|----------------------------|
| WEG AOI SSW900               |               |                            |
| SSW900                       | SoftStart1    | -(sts_Connection_Faulted)- |
| ConnectionFaulted SS1:I.Conn | ectionFaulted | -(sts_Faulted)             |
|                              | 0 🗲           | -(sts_Local)               |
| Inputs                       | SS1:I.Data    | -(sts_Connection_Ready)-   |
| Outputs                      | SS1:0.Data    | -(sts_InitTest)            |
| cmd_Enable                   | 0 🗲           | -(sts_Ctrl_from_net)       |
| cmd_NetCtrl                  | 1 🗲           | -(sts_RunningForward)      |
| cmd_Fault_Reset              | 0 🗲           | -(sts_RunningReverse)      |
| cmd_RunForward               | 0 🗲           | -(sts_JoggingForward)      |
| cmd_RunReverse               | 0 🗲           | -(sts_JoggingReverse)      |
| cmd_JogForward               | 0 🗧           | -(sts_FailedToStart)       |
| cmd_JogReverse               | 0 🗧           | -(sts_FailedToStop)        |
| cfg_FailToStartDelay         | 0 🗧           | -(sts_Alarm)               |
| cfg_FailToStopDelay          | 0 🗧           | -(AutoFaultResetExceed)    |
| cfg_AutoFaultResetNum        | 0 🗧           | -(sts_Enabled)             |
| val_R_PhaseCurrent           | 0.0 🗲         | -(sts_rampUp)              |
| val_S_PhaseCurrent           | 0.0 🗲         | -(sts_fullVoltage)         |
| val_T_PhaseCurrent           | 0.0 🗲         | -(sts_Bypass)              |
| val_CurrentAvg               | 0.0 🗲         | -(sts_rampDown)            |
| val_R_S_Line                 | 0.0 🗲         | -(sts_remote)              |
| val_S_T_Line                 | 0.0 🗲         | -(sts_braking)             |
| val_T_R_Line                 | 0.0 🗲         | -(sts_fwd_rev_Switch)      |
| val_Avg_Line_Volt            | 0.0 🗲         | -(sts_Ton)                 |
| val_Avg_Out_Volt             | 0.0 🗲         | -(sts_Toff)                |
| val_SCR_Temp                 | 0 🗲           |                            |
| val_FaultCode                | 0 🗲           |                            |
|                              |               | 1                          |

Signature ID: F811A091

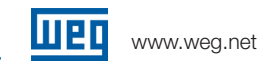

## AOI Parameter Description

#### InOut Parameters

| Parameter | Туре    | Description                |
|-----------|---------|----------------------------|
| Inputs    | INT[16] | Input Assembly from SSW900 |
| Outputs   | INT[1]  | Output Assembly to SSW900  |

#### **Input Parameters**

| Parameter             | Туре | Description                     |
|-----------------------|------|---------------------------------|
| Cfg_FailToStartDelay  | DINT | Time in seconds before faulting |
|                       |      | on fail to start if SSW900 does |
|                       |      | not start when commanded        |
|                       |      | Set to 0 to disable             |
| Cfg_FailToStopDelay   | DINT | Time in seconds before faulting |
|                       |      | on fail to stop if SSW900 does  |
|                       |      | not stop when commanded         |
|                       |      | Set to 0 to disable             |
| ConnectionFaulted     | BOOL | From SSW900 Ethernet Module.    |
|                       |      | 1 = Connection is faulted       |
|                       |      | 0 = Connection is OK            |
| cmd_Enable            | BOOL | 1 = Enable operation of SSW900  |
|                       |      | 0 = Disable operation of        |
|                       |      | SSW900                          |
| cmd_Fault_Reset       | BOOL | 1 = Send Reset Fault Signal to  |
|                       |      | SSW900                          |
|                       |      | 0 = No action                   |
| cmd_JogForward        | BOOL | 1 = Jog Forward (if configured) |
|                       |      | 0 = No Action / Stop            |
| cmd_JogReverse        | BOOL | 1 = Jog Reverse (if configured) |
|                       |      | 0 = No Action / Stop            |
| cmd_NetCtrl           | BOOL | 1 = Remote (Ethernet) control   |
|                       |      | 0 = Local (Other) control       |
| cmd_RunForward        | BOOL | 1 = Run Forward                 |
|                       |      | 0 = Stop                        |
| cmd_RunReverse        | BOOL | 1 = Run Reverse                 |
|                       |      | 0 = Stop                        |
| cfg_AutoFaultResetNum | DINT | Maximum number of tries that    |
|                       |      | AOI will send fault reset       |
|                       |      | command while being             |
|                       |      | maintained                      |

#### **Output Parameters**

| Parameter    | Туре | Description                  |
|--------------|------|------------------------------|
| sts_InitTest | BOOL | 1 = Soft start going through |
|              |      | initialization test          |

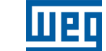

| sts_Connection_Faulted | BOOL | Goes high when connections         |
|------------------------|------|------------------------------------|
|                        |      | interrupted. If "Run" signal is    |
|                        |      | set, it must be reset before this  |
|                        |      | will clear                         |
|                        |      | 1 = Connection has been faulted    |
|                        |      | from SSW900 to PLC                 |
|                        |      | 0 = Connection OK                  |
| sts_Connection_Ready   | BOOL | 1 = Connection from SSW900 to      |
|                        |      | PLC is established                 |
|                        |      | 0 = Connection not established     |
| sts_Ctrl_from_net      | BOOL | 1 = SSW900 controlled remotely     |
|                        |      | (PLC)                              |
|                        |      | 0 = SSW900 controlled locally      |
| sts_Bypass             | BOOL | 1 = Bypass relay active            |
|                        |      | 0 = Bypass relay not active        |
| sts_fullVoltage        | BOOL | 1 = Output voltage = Line          |
|                        |      | voltage                            |
|                        |      | 0 = Output voltage != Line         |
|                        |      | voltage                            |
| sts_Faulted            | BOOL | 1 = SSW900 Fault, connection       |
|                        |      | fault, or failedToStart/Stop Fault |
|                        |      | 0 = No faults                      |
| sts_FailedToStart      | BOOL | 1 = SSW900 failed to start in      |
|                        |      | time allotted                      |
|                        |      | 0 = Normal                         |
| sts_FailedToStop       | BOOL | 1 = SSW900 failed to stop in       |
|                        |      | time allotted                      |
|                        |      | 0 = Normal                         |
| sts_rampUp             | BOOL | 1 = SSW900 is Ramping up           |
|                        |      | during start                       |
| sts_rampDown           | BOOL | 1 = SSW900 is Ramping down         |
|                        |      | during stop                        |
| sts_braking            | BOOL | 1 = SSW900 is actively braking     |
|                        |      | to stop                            |
| sts_fwd_rev_Switch     | BOOL | 1 = SSW900 is actively switching   |
|                        |      | between FWD and REV                |
| sts_remote             | BOOL | 1 = SSW900 is in remote mode       |
| _                      |      | (PLC)                              |
|                        |      | 0 = SSW900 is in local mode        |
|                        |      | (other)                            |
| sts_Local              | BOOL | 1 = Local                          |
|                        |      | 0 = Remote                         |
| sts_Ton                | BOOL | 1 = SSW900 Timer between           |
|                        |      | starts preventing operation        |
| sts_Toff               | BOOL | 1 = SSW900 Timer between           |
|                        |      | stops preventing operation         |
| sts_RunningForward     | BOOL | 1 = Running forward                |

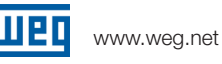

|                      |      | 0 = Not running forward         |
|----------------------|------|---------------------------------|
| sts_RunningReverse   | BOOL | 1 = Running reverse             |
|                      |      | 0 = Not running reverse         |
| val_FaultCode        | DINT | Fault code 1 from SSW900        |
| val_R_PhaseCurrent   | REAL | R phase current in Amps         |
| val_S_PhaseCurrent   | REAL | S phase current in Amps         |
| val_T_PhaseCurrent   | REAL | T phase current in Amps         |
| val_CurrentAvg       | REAL | Average of all 3 phase currents |
| val_R_S_Line         | REAL | R-S Line Voltage                |
| val_S_T_Line         | REAL | S-T Line Voltage                |
| val_T_R_Line         | REAL | T-R Line Voltage                |
| val_Avg_Line_Volt    | REAL | Average Line Voltage            |
| val_Avg_Out_Volt     | REAL | Average Output Voltage          |
| val_SCR_Temp         | REAL | SCR Temperature (Celsius)       |
| AutoFaultResetExceed | BOOL | Indicates when the maximum      |
|                      |      | number of automatic fault       |
|                      |      | clears has been exceeded.       |
|                      |      | Set cmd_Fault_Reset to 0 to     |
|                      |      | reset and allow fault clear to  |
|                      |      | resume.                         |
|                      |      | 1 = Max number of fault clears  |
|                      |      | reached. Fault Reset Disabled   |
|                      |      | 0 = Under threshold for         |
|                      |      | automatic fault clears. Fault   |
|                      |      | Reset Allowed.                  |

## SSW900 Parameter Requirements

The following parameters must be set in the SSW900:

| Parameter                                            | Setting                       |
|------------------------------------------------------|-------------------------------|
| C3.1 (Net 220) Mode                                  | 9 – Slot1 LOC                 |
| C3.3 (Net 230) REM Command                           | 4 – Slot 1                    |
| C8.1.1.1 (Net 712) Read Slot 1 1 <sup>st</sup> Word  | 1                             |
| C8.1.1.2 (Net 713) Read Slot 1 Quantity              | 16                            |
| C8.1.2.1 (Net 714) Write Slot 1 1 <sup>st</sup> Word | 1                             |
| C8.1.2.2 (Net 715) Write Slot 1 Quantity             | 1                             |
| C8.1.1.5 (Net 1300) Read Word #1                     | 680 – Status Word SSW         |
| C8.1.1.6 (Net 1301) Read Word #2                     | 90 – Fault Code               |
| C8.1.1.7 (Net 1302) Read Word #3                     | 26 – R Phase Current (1 of 2) |
| C8.1.1.8 (Net 1303) Read Word #4                     | 26 – R Phase Current (2 of 2) |
| C8.1.1.9 (Net 1304) Read Word #5                     | 28 – S Phase Current (1 of 2) |
| C8.1.1.10 (Net 1305) Read Word #6                    | 28 – S Phase Current (2 of 2) |
| C8.1.1.11 (Net 1306) Read Word #7                    | 30 – T Phase Current (1 of 2) |
| C8.1.1.12 (Net 1307) Read Word #8                    | 30 – T Phase Current (2 of 2) |
| C8.1.1.13 (Net 1308) Read Word #9                    | 24 – Average Current (1 of 2) |
| C8.1.1.14 (Net 1309) Read Word #10                   | 24 – Average Current (2 of 2) |

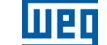

| C8.1.1.15 (Net 1310) Read Word #11 | 33 – R-S Line Voltage      |
|------------------------------------|----------------------------|
| C8.1.1.16 (Net 1311) Read Word #12 | 34 – S-T Line Voltage      |
| C8.1.1.17 (Net 1312) Read Word #13 | 35 – T-R Line Voltage      |
| C8.1.1.18 (Net 1313) Read Word #14 | 4 – Average Line Voltage   |
| C8.1.1.19 (Net 1314) Read Word #15 | 7 – Average Output Voltage |
| C8.1.1.20 (Net 1315) Read Word #16 | 60 – SCR Temperature       |
| C8.1.2.6 (Net 1400) Write Word #1  | 685 – Slot 1 Command Word  |

 WEG's scope of solutions is not limited to the products and solutions presented in this brochure.
 Contact WEG for information on additional products and solutions.

For WEG's worldwide operations visit our website

## www.weg.net

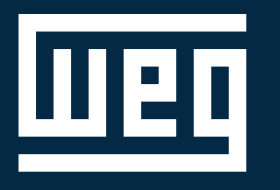

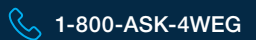

info-us@weg.net

O Duluth, GA

US.SSW900.A0I.Configuration Information contained hearin is subject to change without notice.